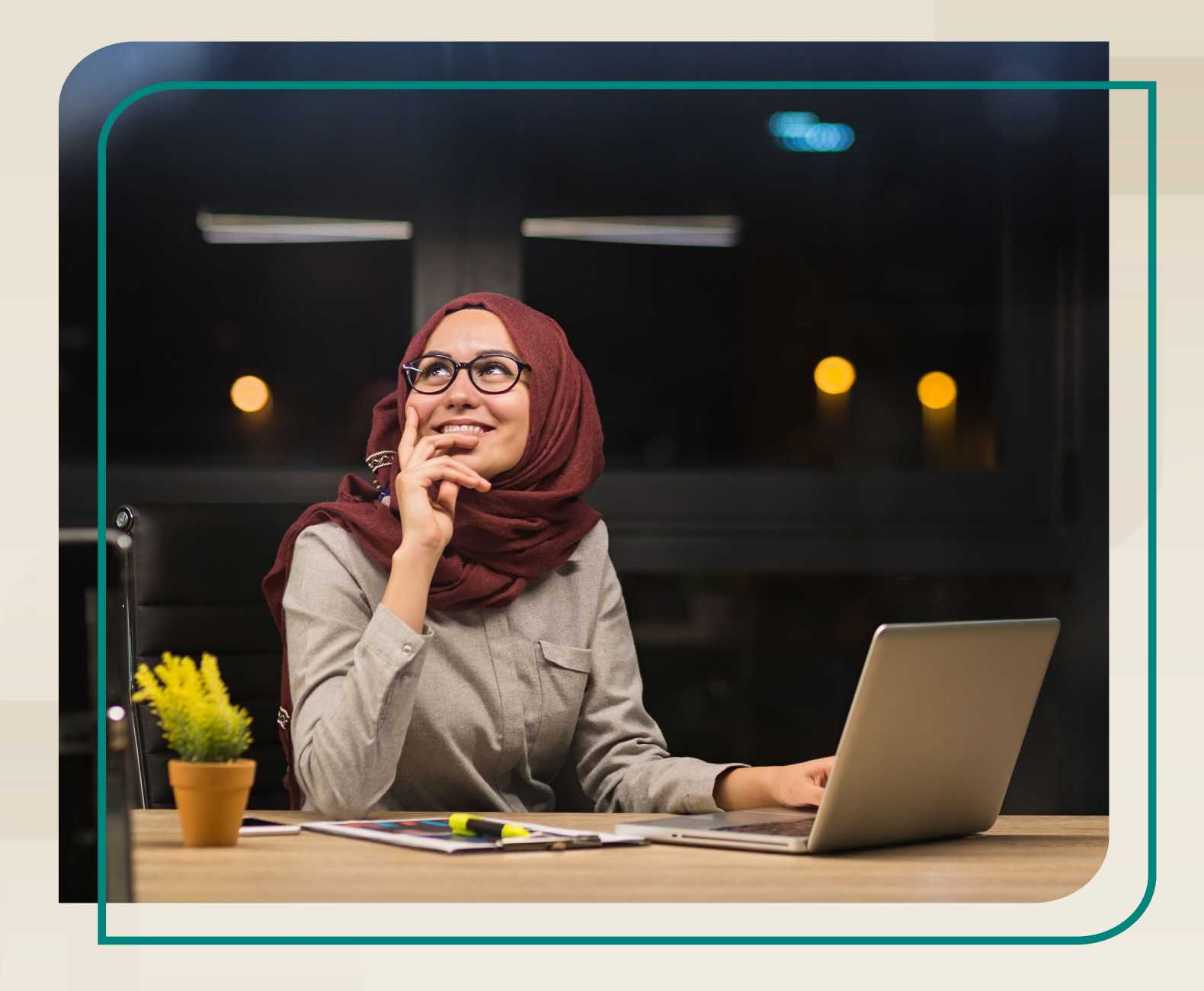

# The Mental Health First Aid Connect At Work User Guide

Updated: July 2023

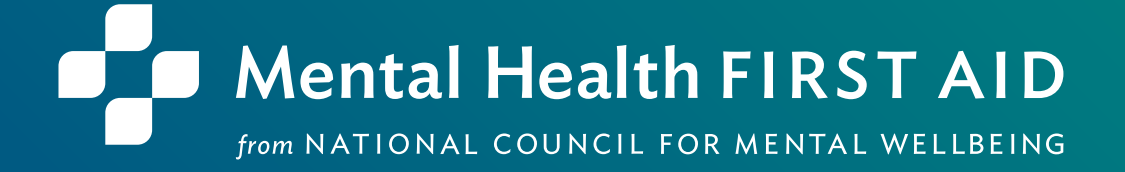

# ABOUT THE NATIONAL COUNCIL FOR MENTAL WELLBEING

Founded in 1969, the National Council for Mental Wellbeing is a membership organization that drives policy and social change on behalf of nearly 3,500 mental health and substance use treatment organizations and the more than 10 million children, adults and families they serve. We advocate for policies to ensure equitable access to high-quality services. We build the capacity of mental health and substance use treatment organizations. And we promote greater understanding of mental wellbeing as a core component of comprehensive health and health care. Through our Mental Health First Aid (MHFA) program, we have trained more than 3 million people in the U.S. to identify, understand and respond to signs and symptoms of mental health and substance use challenges.

# ABOUT MENTAL HEALTH FIRST AID

**Mental Health First Aid**, a program from the National Council for Mental Wellbeing, teaches the public how to identify, understand and respond to signs and symptoms of mental health and substance use challenges. The program has four primary courses:

- Mental Health First Aid is a skills-based training that teaches people how to identify, understand and respond to signs and symptoms of a mental health or substance use challenge in adults ages 18 and over. The evidence behind the program demonstrates that it builds mental health literacy, providing an action plan that teaches people to safely and responsibly identify and address a potential mental health or substance use challenge. Mental Health First Aid, sometimes called Adult Mental Health First Aid, is available in English and Spanish.
- **Youth Mental Health First Aid** is a skills-based training that teaches parents, family members, caregivers, teachers, school staff, peers, neighbors, health and human services workers and any other citizen how to identify, understand and respond to an adolescent (ages 12-18) who may be experiencing a mental health or substance use challenge. Youth Mental Health First Aid is available in English and Spanish.
- **teen Mental Health First Aid** is a skills-based training that teaches teens in grades 10-12, or ages 15-18, how to identify, understand and respond to signs and symptoms of a mental health or substance use challenge among their friends and peers. The program equips young people with the knowledge and skills they need to take care of their own mental health and to support each other, including how to get the help of a trusted adult.
  - Mental Health First Aid at Work is a skills-based training program that teaches participants how to identify, understand and respond to someone who is experiencing a mental health or substance use challenge in a work environment and connect them with appropriate employee resources if necessary. The program can benefit businesses of all sizes and in all sectors by empowering employees with mental health awareness tools and skills.

# CONTENTS

| INFO | RMATION FOR LEARNERS:                            | 2  |
|------|--------------------------------------------------|----|
| 1.   | Setting Up Your MHFA Connect At Work Account     | .2 |
| 2.   | Viewing MHFA Connect At Work In Spanish          | .3 |
| 3.   | Preparing For Your MHFA At Work Course           | .3 |
| 4.   | Pre-Evaluation And Blended Pre-Work              | .3 |
| 5.   | Reviewing Enrolled And Completed Courses         | .5 |
| 6.   | Course Completion And Accessing Your Certificate | .6 |
| 7.   | Resetting Your Password                          | .7 |

# **INFORMATION FOR LEARNERS:**

# 1. SETTING UP YOUR MHFA CONNECT AT WORK ACCOUNT

Each learner must set up a MHFA Connect at Work account before beginning the course.

| Wental Health First Aid Team -instifications@liasninpon.com-<br>to texionestforwork3-test/27 -                                                                   | 11 HAAM (Timinute ago) 👷 🦛 🚦                                                           |    |                                                       |
|----------------------------------------------------------------------------------------------------|----------------------------------------------------------------------------------------|----|-------------------------------------------------------|
| Mental Health FIRST AID                                                                                                    |                                                                                        | 1. | Accept the MHFA Connect at Work Invite                |
| Hello Learner,<br>Constabilitions on taking the first steel                                                                                                    |                                                                                        |    | and <b>click the link</b> to be directed to the sign- |
| You have been successfully emotied in Mental Health First Aid AI Work. General Amereness and are well on your<br>bitton or your unique URL to access the course. | way to promoting a healthy, happy and high-performing workplacer Use the Launch Course |    | up page.                                              |
| Launch Course Your unkow URL: https://work.mental/hydfliffsdald.org/enroftwents/178131298                                                                        |                                                                                        |    |                                                       |
| Use taylorlestforwork3-test121@gmail.com as your email address when logging in.                                                                                  |                                                                                        |    |                                                       |

Once you register for MHFA Connect at Work, you will automatically be enrolled in your MHFA course. If you have previously registered on MHFA Connect or MHFA Connect at Work, you will receive an enrollment email to log into your current account.

| 2. Create your Password and <b>click Register</b> . Passwords must have at least eight characters and include one number, one uppercase letter, one lowercase letter and one special character.                                                                                                    | Register for bottom         Base of the provide the providet the providet the providet t |
|----------------------------------------------------------------------------------------------------|----------------------------------------------------------------------------------------------------|
|                                                                                                    | Register                                                                                                    |
| Catalog Resources Q Search TL<br>Catalog Resources Q Search TL<br>Search TL<br>Search TL<br>Search TL<br>Search TL<br>Search TL<br>Search TL<br>Search TL<br>Search TL<br>Search TL<br>Search Search Se | <ul> <li>Complete your user profile. Required fields are in red text:</li> <li>First Name</li> <li>Last Name</li> </ul>                                                                                                    |

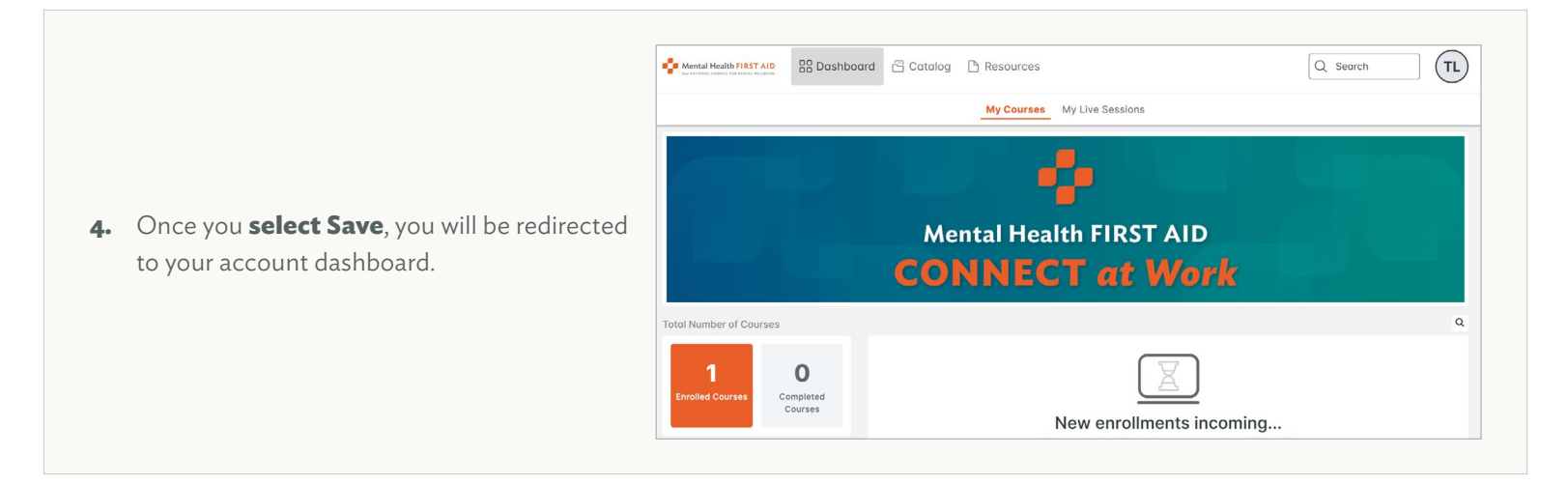

### 2. VIEWING MHFA CONNECT AT WORK IN SPANISH

Did you know that MHFA Connect at Work is available in Spanish? Select the circle with your initials located in the top right corner of your dashboard. **Select Language: US English** from the menu that appears, and then **select Spanish**.

| Settings                                                    |   |                      |          |   | Choose portal language 🛛 🗙 |
|-------------------------------------------------------------|---|----------------------|----------|---|----------------------------|
| Select your language                                        | > | Update your password | <u> </u> |   | US English                 |
| English                                                     | ŕ | 13 Mar 2023          |          |   | 📀 Spanish                  |
| Set your timezone<br>(GMT-04:00) Eastern Time (US & Canada) | > |                      |          | - | French                     |
|                                                             |   |                      |          | _ | German                     |

## 3. PREPARING FOR YOUR MHFA AT WORK COURSE

Learners must complete the pre-evaluation and pre-work (if applicable) before attending the Instructor-led training. These assignments account for a large portion of the course content and are an important part of a future First Aider's course experience. (We strongly encourage learners to review resources before the Instructor-led training, but reading the entire MHFA Manual is not required.)

To get started, select your course from Enrolled Courses on the MHFA Connect at Work You can scroll through the course content after selecting the Start button in the left-hand widget. Each assignment must be completed before moving on to the next and must be completed in order. You do not have to complete the Blended pre-work in one sitting; you can step away at any time. When you want to continue your pre-work, log in to your MHFA Connect at Work account at work. MentalHealthFirstAid.org and select the Resume button.

## 4. **PRE-EVALUATION AND BLENDED PRE-WORK**

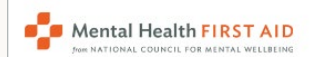

BB Dashboard

 Log in to your MHFA Connect at Work dashboard at work.MentalHealthFirstAid.org.

**Mental Health First Aid At Work Certification** Not Started · Enrolled on 20 Jul 2023 2. Click the Start button under the enrolled We are delighted that you have chosen to participate in your employer sponsored MHFA  $\uparrow$ course to begin reviewing the course At Work Training. Your dedication to the program will greatly enhance your organization's ability to ... Read More description and learning objectives. E 9 Modules 0% Start Q Search (TL) Health FIRST AID 🛛 Dashboard 🔂 Catalog 🗋 Resources ntents Description to Dashboard We are delighted that you have chosen to participate in your employer sponsored MHFA At Work al Health First Aid At Training. Your dedication to the program will greatly enhance your organization's ability to 3. Select Start in the top right corner of the Certification improve the lives of people living with mental health challenges. Course Description page to continue to the 0% More than 20 million Americans experience a mental health challenge in any given year. In a world that sometimes makes it feel impossible to ask for help, it's up to all of us as people first module, Welcome to MHFA. rse Description leaders and co-workers to know when to help, what resources are available, and how to offer support. Velcome to Mental Health First Ald at Work -Certification During this course, you will learn how to recognize the signs and symptoms that suggest a potential mental health challenge, how they may emerge in the workplace, how to listen nonjudgmentally and give reassurance to a person who may be experiencing a mental health Mental Health First Aid At Work Pre-Training Survey challenge, and how to refer someone to appropriate professional support and corporate benefits and services. By taking this course, you are making a commitment to #BeTheDifference in the Certification Training FAQs workplace. Thank you again for your dedication. Best of luck to you as you begin your journey in Adult MHFA Participant Mental Health First At Work and become certified as a Mental Health First Aider!

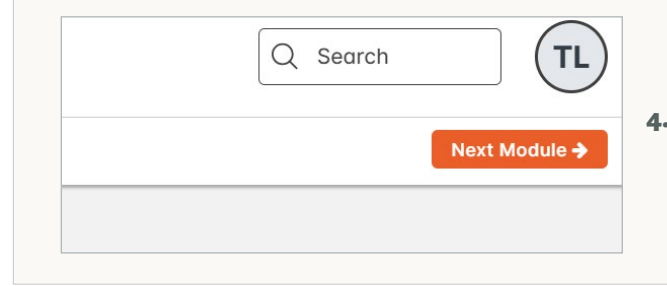

After you complete each Blended pre-work module, select Next
 Module in the top right corner.

#### The following outlines the MHFA at Work training module order.

#### **Certification Pre-work Modules:**

- Welcome to MHFA
- Pre-evaluation
- Certification Training FAQs (resource)
- MHFA Participant Manual (resource)
- MHFA Participant Processing Guide (resource)
- MHFA Self-paced Course

#### **Awareness Pre-work Modules:**

- Welcome to MHFA
- Pre-evaluation
- Awareness Training FAQs (resource)
- MHFA Participant Manual (resource)
- MHFA Participant Processing Guide (resource)

## 5. **REVIEWING ENROLLED AND COMPLETED COURSES**

Learners can review the courses they are currently enrolled in or have completed. Course histories are available via PDF for printing or sharing.

Mental Health FIRST AID

BB Dashboard

- Log in to your MHFA Connect at Work dashboard at work.MentalHealthFirstAid.org.
- a. In the left-hand widget, there's a button that says Enrolled Courses. These are the courses you are currently registered for that have a status of Not Started or In Progress. You may start or resume any of these courses.

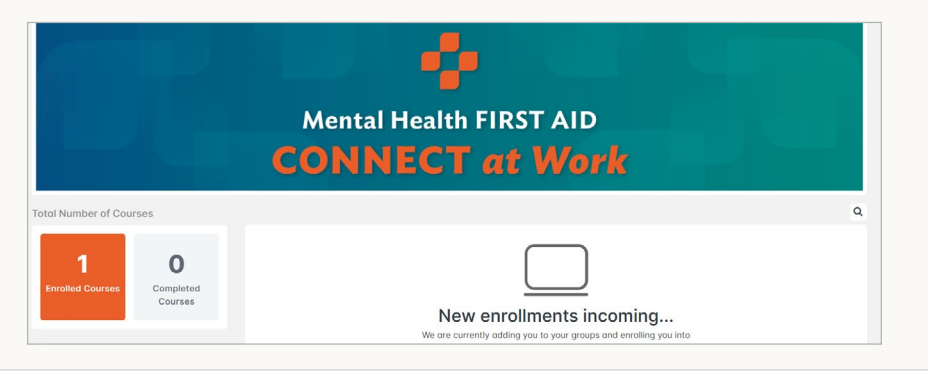

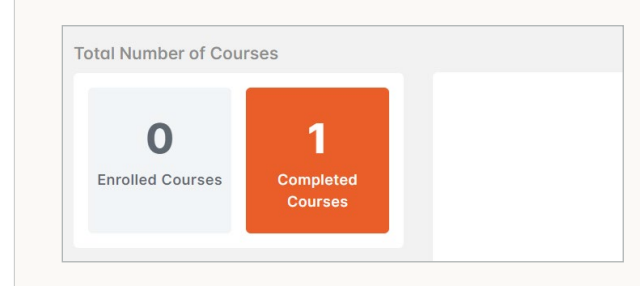

**b.** To view your completed courses, **select Completed Courses** in the left-hand widget.

- i. Select Relaunch to review course content at any time.
- **ii. Select Certificate**, then select the Available for Download link to open the certificate in a PDF file that can be saved and/or printed.
- c. After completing one course, you will be able to select Download Training History in the top right corner of the Completed Courses page. Click Available Here for Download to open the complete course history including certificates/credits as a PDF document that can be saved and/or printed.

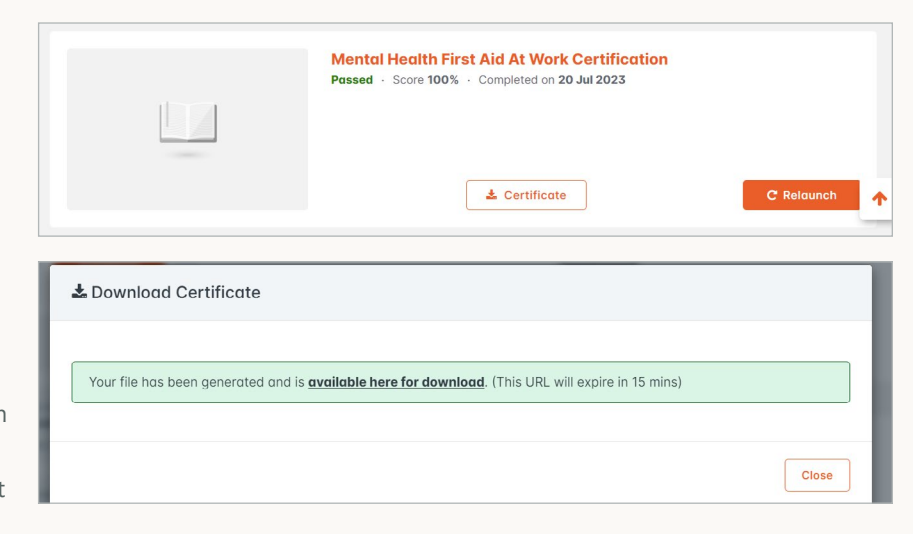

## 6. COMPLETING THE COURSE AND ACCESSING YOUR CERTIFICATE

To finish a training, learners must complete the final exam (for certification only) and post-evaluation.

| Mental Health FIRST AID                                 | <ol> <li>Log in to your MHFA Constraints</li> <li>work.MentalHealthFirst</li> </ol>                                                                                               | onnect at Work dashboard at<br>: <u>Aid.org</u> .                                                                                                    |
|---------------------------------------------------------|----------------------------------------------------------------------------------------------------|----------------------------------------------------------------------------------------------------|
| <b>2.</b> From the dashboard page, <b>select Resume</b> | Total Number of Courses           1         0           Enrolled Courses         Completed           Recent Activity         Courses                                              | C<br>New enrollments incoming<br>We are currently adding you to your groups and enrolling you into<br>corress.<br>Places be patient, courses are on their way.                                                                                                    |
| on the enrolled course.                                 | You lounched the course Mental<br>Health First Aid Al Work<br>Certification<br>2 minutes ago<br>Vou lounched health<br>Health First Aid Al Work<br>Certification<br>3 minutes ago | Mental Health First Aid At Work Certification         In Progress - Last entered on 20 Jul 2023         We are delighted that you have chosen to participate in your employer sponsored MHFA At Work Training. Your dedication to the program will greatly enhance your organization's ability to Read More         Image: The State of the State of the S |

| his exan                                                                                                    | h is graded. Start when you're ready. ► Start example.                                                                                                    |  |  |
|----------------------------------------------------------------------------------------------------|----------------------------------------------------------------------------------------------------|--|--|
| •                                                                                                    | This exam is not timed<br>There are no time limits on this exam. Take the time you need. To finish the exam select "Submit Answers'<br>after the lost question.                                                        |  |  |
| <b>0</b> 1                                                                                                    | O questions<br>his exam contains 10 questions. You can return to your earlier answers before submitting the exam.                                                                                                    |  |  |
| ✓ 80% correct answers required to pass<br>The required pass score is 80%. A score less than 80% counts as a foiled exam. |                                                                                                    |  |  |
| ntal He                                                                                                    | alth First Aid at Work Final Evam                                                                                                    |  |  |
| interine                                                                                                    | aith First Aid at Work Findrexum                                                                                                    |  |  |
|                                                                                                    | Congratulations! You passed.                                                                                                    |  |  |
| Your Sco                                                                                                    | Congratulations! You passed.                                                                                                    |  |  |
| Your Sco                                                                                                    | Congratulations! You passed.                                                                                                    |  |  |
| Your Sco<br>1009                                                                                                    | Congratulations! You passed. re Passing Score % 80% ealth First Aid at Work Final Exam                                                                                                    |  |  |
| Your Sco<br>1009<br>ental He                                                                                             | Congratulations! You passed. re Passing Score % 80% ealth First Aid at Work Final Exam Unfortunately, you did not meet the required score.                                                                             |  |  |
| Your Sca<br>1009<br>ental He                                                                                             | Congratulations! You passed.         re       Passing Score         %       80%         ealth First Aid at Work Final Exam         Unfortunately, you did not meet the required score.         ore       Passing Score |  |  |

3. On the left side of the page, there's a menu of course contents. Scroll to the Instructor-led Session module. If the Instructor has marked you in attendance for the Instructor-led session, there will be a green checkmark and the status will say attended. Select Next Module to move to the final exam and post-evaluation.

**Note**: If your status shows as Not Started, you cannot move forward with the final exam and post-evaluation.

- 4. Assignment 1: Final Exam (for certification only)
  - a. The first assignment after the Instructor-led session will be the Final Exam. Select Start Exam. This is a graded, 10-question exam, and learners must get a passing score of 80% to continue. With each question, you select your answer and then select Next Question. Upon answering the last question, select Submit Answers. In the pop-up message, select Submit Answers again or select Cancel to return to the exam.
  - **b.** Once you submit answers to the exam, you will see your score and your responses.
    - i. If you score 80% or higher, select Next Module.
    - ii. If you score less than 80%, select Re-attempt Exam, thenclick Yes to confirm. Follow the same process as previously outlined to complete the exam.

#### 5. Assignment 2: Post-evaluation(s)

The second assignment is the post-evaluation. Once you answer each question, **select Next Question**. Upon answering the last evaluation question, **select Submit Survey**. **Select Yes** to confirm submission or **No** to go back to the survey.

**Note**: Blended courses require learners to submit a post-evaluation before completing the course and accessing their certificate.

Congratulations! You have completed this course

▲ Download

**b.** You may choose to access your certificate at a later time. It can

be accessed by selecting Completed Courses in the left-hand

rtificate by clicking on the

# Confirm You are about to submit your survey, are you sure you want to do this? Yes No

- 6. Download the Certificate
  - Once you submit the post-evaluation survey, you have completed the course. To access the certificate from this screen, select Download. Then select Available Here for Download from the Download Certificate window. This will open the certificate as a PDF to save or print.

### 7. **RESETTING YOUR PASSWORD**

widget on your dashboard.

Everyone forgets their password sometimes. If this happens to you, don't worry - just follow these steps to reset it.

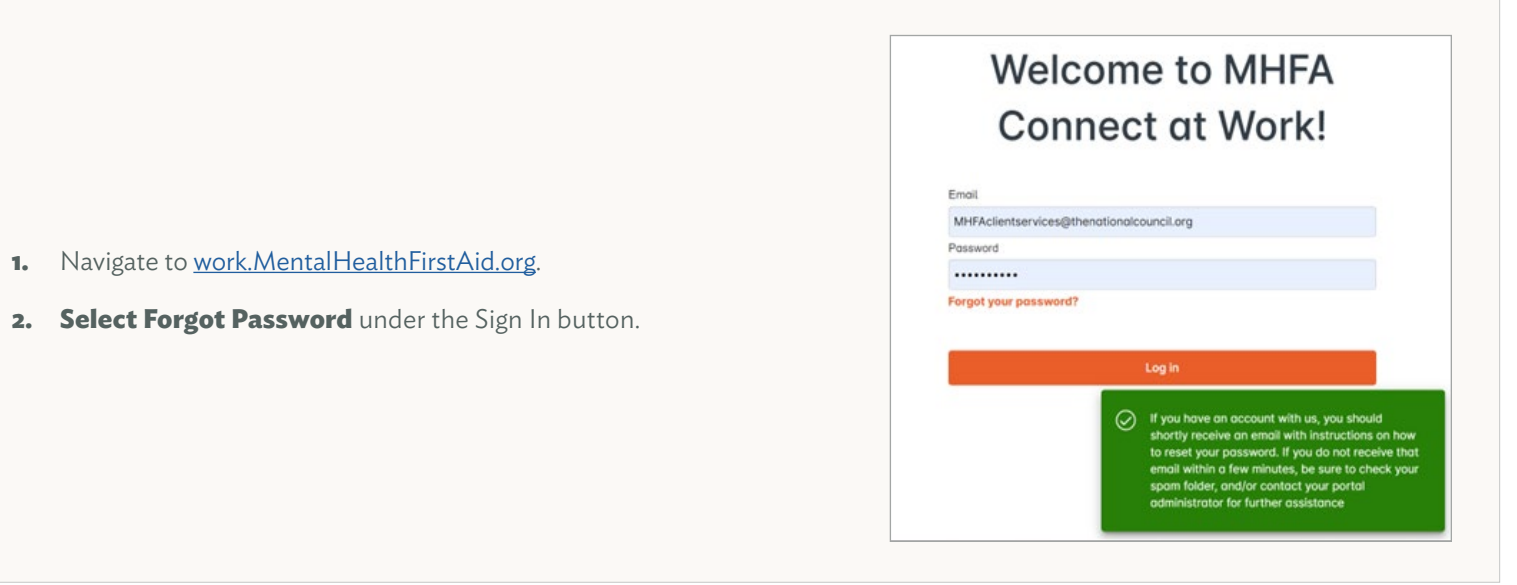

| Forgot your<br>password?<br>Email<br>Sand<br>Back to login | <ol> <li>This will bring up a Forgot Your Password window. Enter the email address you use for MHFA Connect at Work and select Resend.</li> <li>You will be redirected to the MHFA Connect at Work login page with a message indicating that you will receive an email with instructions for resetting your password.</li> <li>Note: It may take a few minutes to receive the password reset email. Please be patient.</li> <li>Check your email, including your spam folder, for a message from the</li> </ol> |  |  |
|------------------------------------------------------------|----------------------------------------------------------------------------------------------------|--|--|
|                                                            | MHFA team with the subject line "Reset Your Password Instructions."<br>Open the email and click the link in it to <b>select a new password</b> .                                                                                                    |  |  |
| Change your<br>password                                    | <ol> <li>Selecting the link will bring you to the MHFA Connect at Work Change<br/>Your Password page. Enter and confirm your new password. Then<br/>select Change my password.</li> </ol>                                                                                                    |  |  |
| Password Confirm password                                  | <b>Note</b> : This will update the password to your account and log you in to you MHFA Connect at Work account. You will use your new password the next time you log in.                                                                                                    |  |  |
| Change my password                                         | 7. Once logged into your account, you will see a green window in the lower right corner of your screen saying "Your Password Was Changed Successfully. You Are now Signed in."                                                                                                    |  |  |
|                                                            |                                                                                                    |  |  |
|                                                            |                                                                                                    |  |  |

If you are unable to use the Forgot Password feature, please reach out to <u>MHFADirectSupport@TheNationalCouncil.org</u>.